# connexió wireless

"En primer lloc encenem el projector i instal·lam la aplicació al dispositiu iOS"

### <u>iPhone App</u>

iPad App

### "Una vegada instal·lada, cercam el projector als ajusts de Wi-fi."

| ≁≎                 |                             |            | 09:32                       | 100%         |
|--------------------|-----------------------------|------------|-----------------------------|--------------|
|                    | Ajustes                     |            | Wi-Fi                       |              |
|                    |                             |            |                             |              |
| ≁                  | Modo Avión                  |            | Wi-Fi                       |              |
| <b>?</b>           | Wi-Fi                       | uib1x      | ✓ uib1x                     | 🔒 🗢 🚺        |
| *                  | Bluetooth                   | No         | SELECCIONE UNA RED          |              |
| ( <sup>(</sup> A)) | Datos móviles               | Modo Avión | eduroam                     | ₽ 奈 (ì       |
|                    |                             |            | uib                         | <b>?</b> (i) |
|                    | Centro de notificaciones    |            | with (have a second code () |              |
| 8                  | Centro de control           |            | ulb_(key=password2014)      | • 😤 🕕        |
|                    |                             |            | Otra                        |              |
| C                  | No molestar                 |            |                             |              |
|                    |                             |            | DISPOSITIVOS                |              |
| $\oslash$          | General                     |            | PJOAB23-000000A9IO08NVU     | <b>∻</b> (i) |
| *                  | Fondos de pantalla y brillo |            |                             |              |
| <b>(</b> ()        | Sonidos                     |            | Preguntar al conectar       |              |

### "Quan s'hagi connectat anam al projector"

| ≁                |                             | 09:32                                                                                                    | 100% 🗖        |
|------------------|-----------------------------|----------------------------------------------------------------------------------------------------|---------------|
|                  | Ajustes                     | Wi-Fi                                                                                                    |               |
|                  |                             |                                                                                                    |               |
| ≁                | Modo Avión                  | Wi-Fi                                                                                                    |               |
| <b>?</b>         | Wi-Fi PJOAB23-000000A9      | PJOAB23-000000A9IO08NVU                                                                                   | <b>∻</b> (i)  |
| *                | Bluetooth No                | SELECCIONE UNA RED                                                                                        |               |
| ( <sub>M</sub> ) | Datos móviles Modo Avión    | eduroam                                                                                                   | ₽ 奈 (Ì)       |
|                  |                             | uib                                                                                                    | 奈 (i)         |
|                  | Centro de notificaciones    | uib (key-password2014)                                                                                    |               |
|                  | Centro de control           |                                                                                                    | ••••          |
| C                | No molestar                 | uib1x                                                                                                    | ê 奈 (j)       |
| _                |                             | Otra                                                                                                    |               |
| Ø                | General                     |                                                                                                    |               |
| *                | Fondos de pantalla y brillo | Preguntar al conectar<br>Se accederá automáticamente a las redes conocidas. Si no hav ninguna red conocid |               |
| <b>(</b> )       | Sonidos                     | se le preguntará antes de acceder a una red nueva.                                                        | a aloponibio, |

"Seleccionam amb el comandament, LAN. Apareixerà la següent imatge, fixeu-vos amb la Paraula Clau."

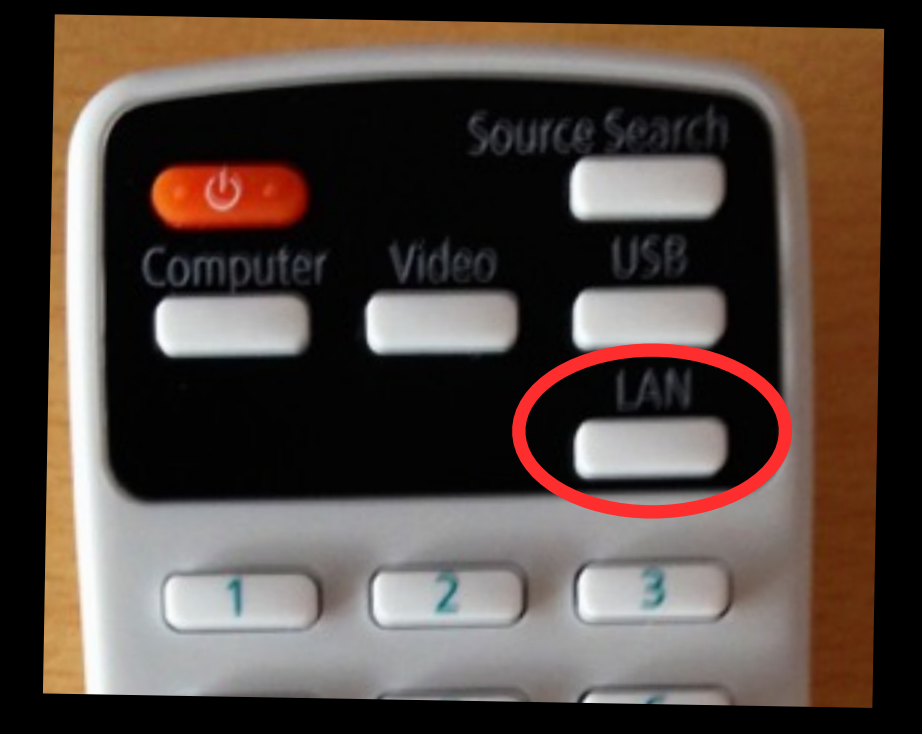

### [LAN]

Nom del projector : PJOAB23 SSID Adreça IP 🔟 Adreça IP ((p)) Paraula clau

- : Auto(PJ0AB23-000000A9...)
- : 192.168.215.126
- : Ràpid
- : 3783

### "Anam a l'aplicació, a l'apartat de projector i esperam que aparegui el projector"

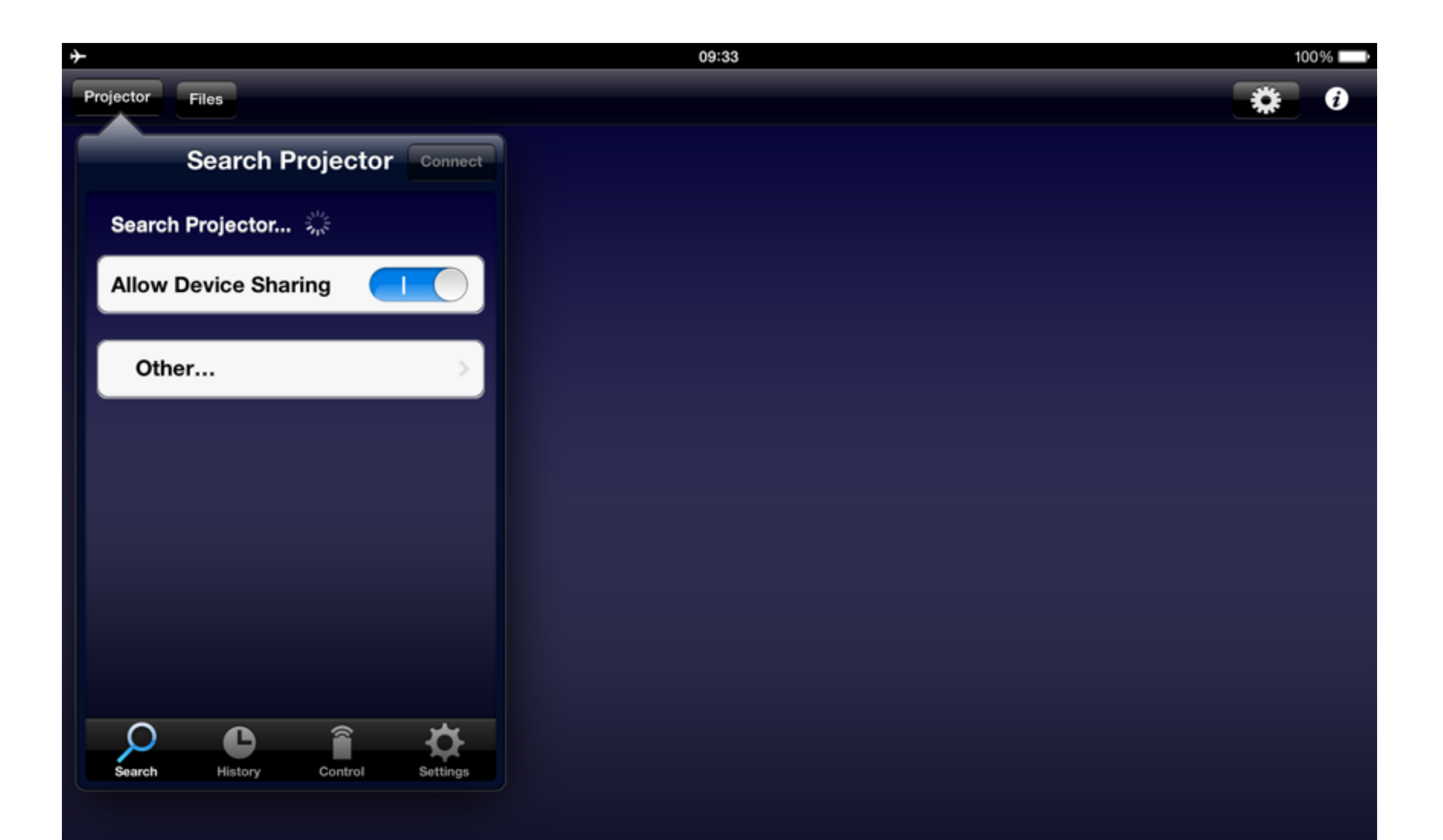

## "Quan aparegui, el seleccionam i espitjam a connect"

| ≁                    |                | 09:33 | 10 | 0% 🔛 |
|----------------------|----------------|-------|----|------|
| Projector Files      |                |       | *  | į    |
| Search Proje         | ctor Connect   |       |    |      |
| Search Projector     |                |       |    |      |
| Allow Device Sharing |                |       |    |      |
| PJOAB23              | ٥              |       |    |      |
| Other                | >              |       |    |      |
|                      |                |       |    |      |
|                      |                |       |    |      |
|                      |                |       |    |      |
|                      |                |       |    |      |
|                      |                |       |    |      |
|                      | <u>ک</u>       |       |    |      |
| Search History Cor   | ntrol Settings |       |    |      |

"Ens demanarà un password, introduir la paraula clau que surt a la pantalla del projector"

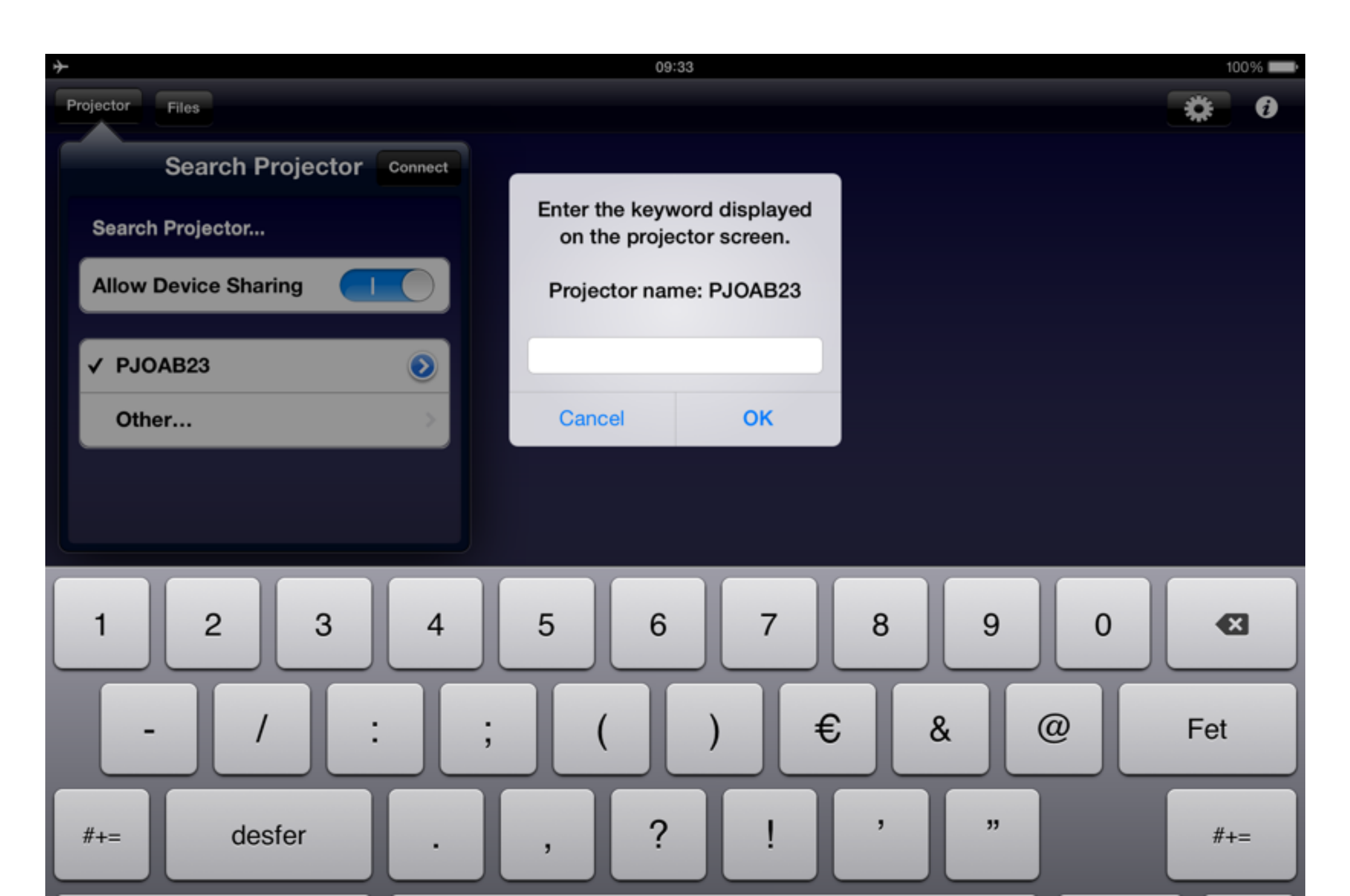

### "Ja estam connectats!"

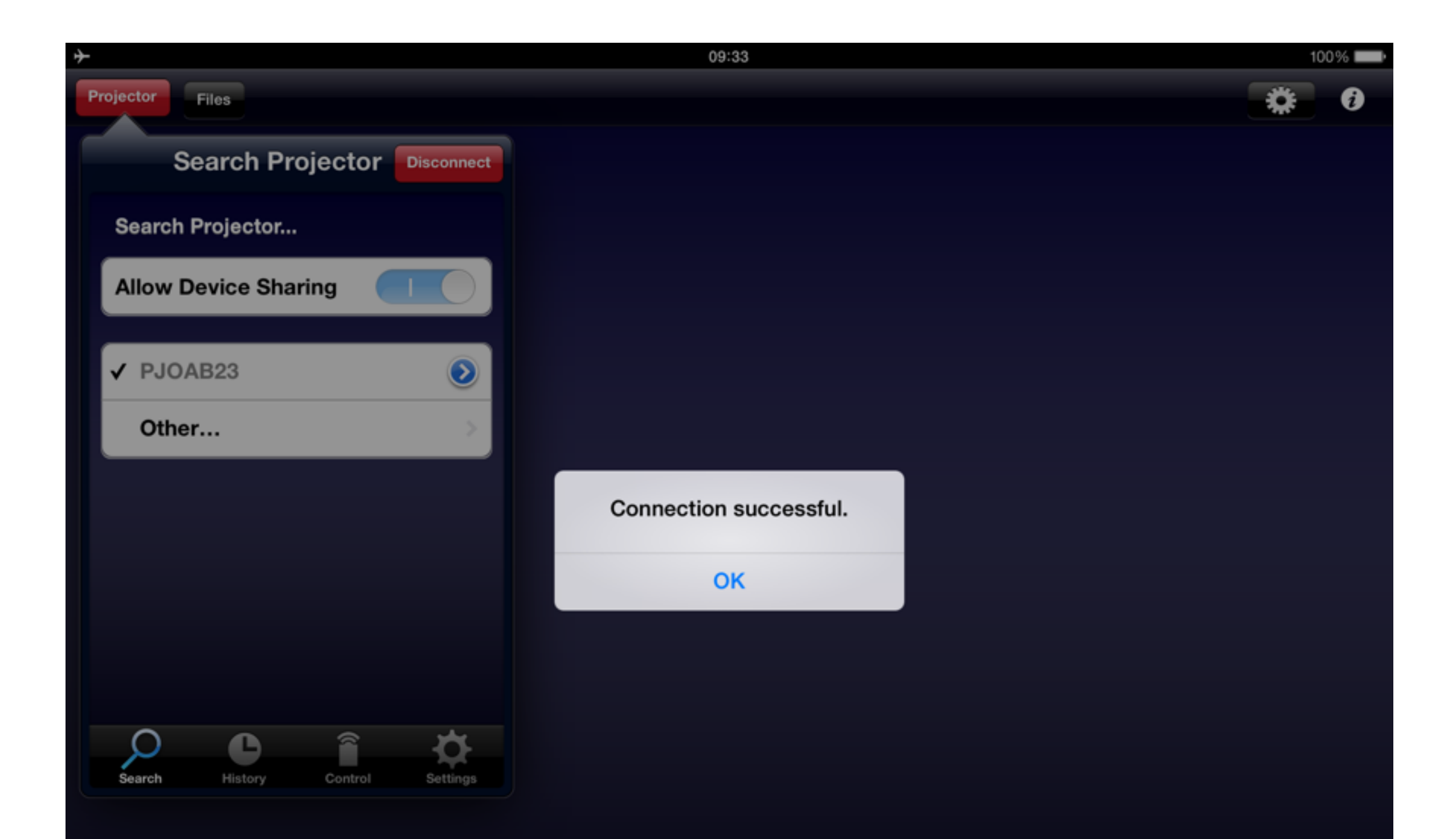

"Val, ara tenim accés a les fotografies i a Internet (baix demana de tarifa de dades) des de la pròpia aplicació"

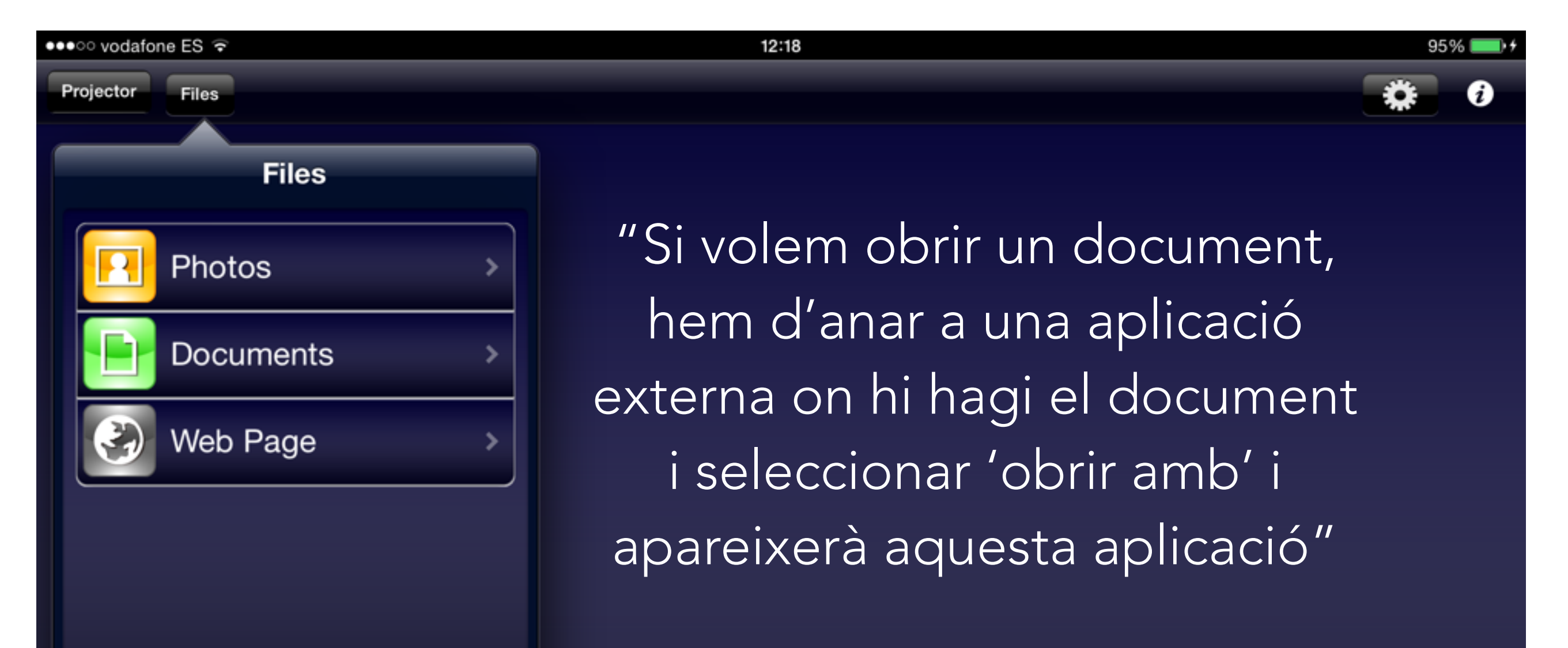

"Des de la aplicació de dropbox (per posar un exemple) podem seleccionar un document i amb la tecla compatir seleccionam 'abrir en'"

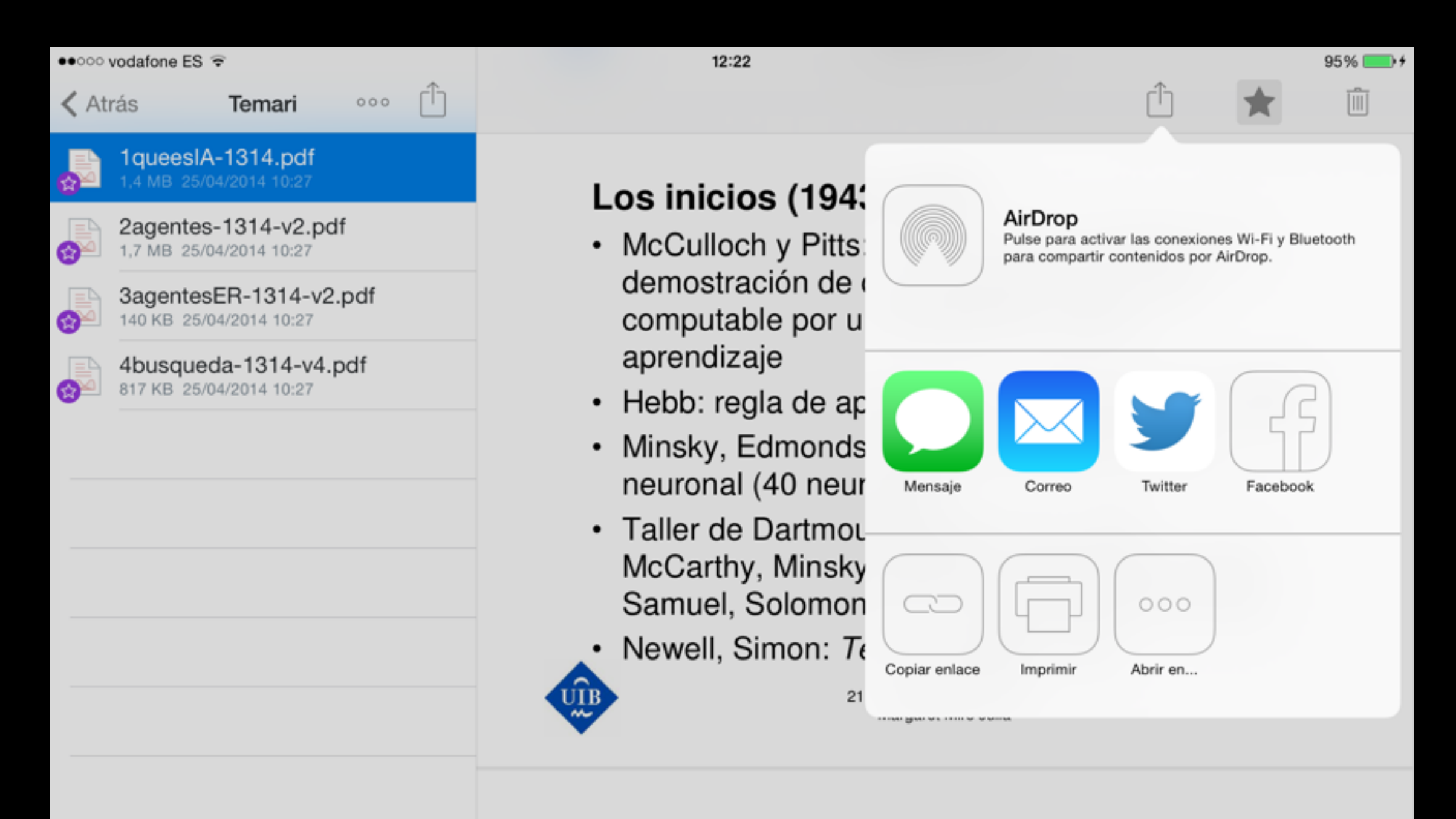

Entusiasmo inicial, grandes expectativas

### "Apareixerà 'abrir en iProjection' i ho seleccionam i el document es veurà a la aplicació de Epson i es projectarà."

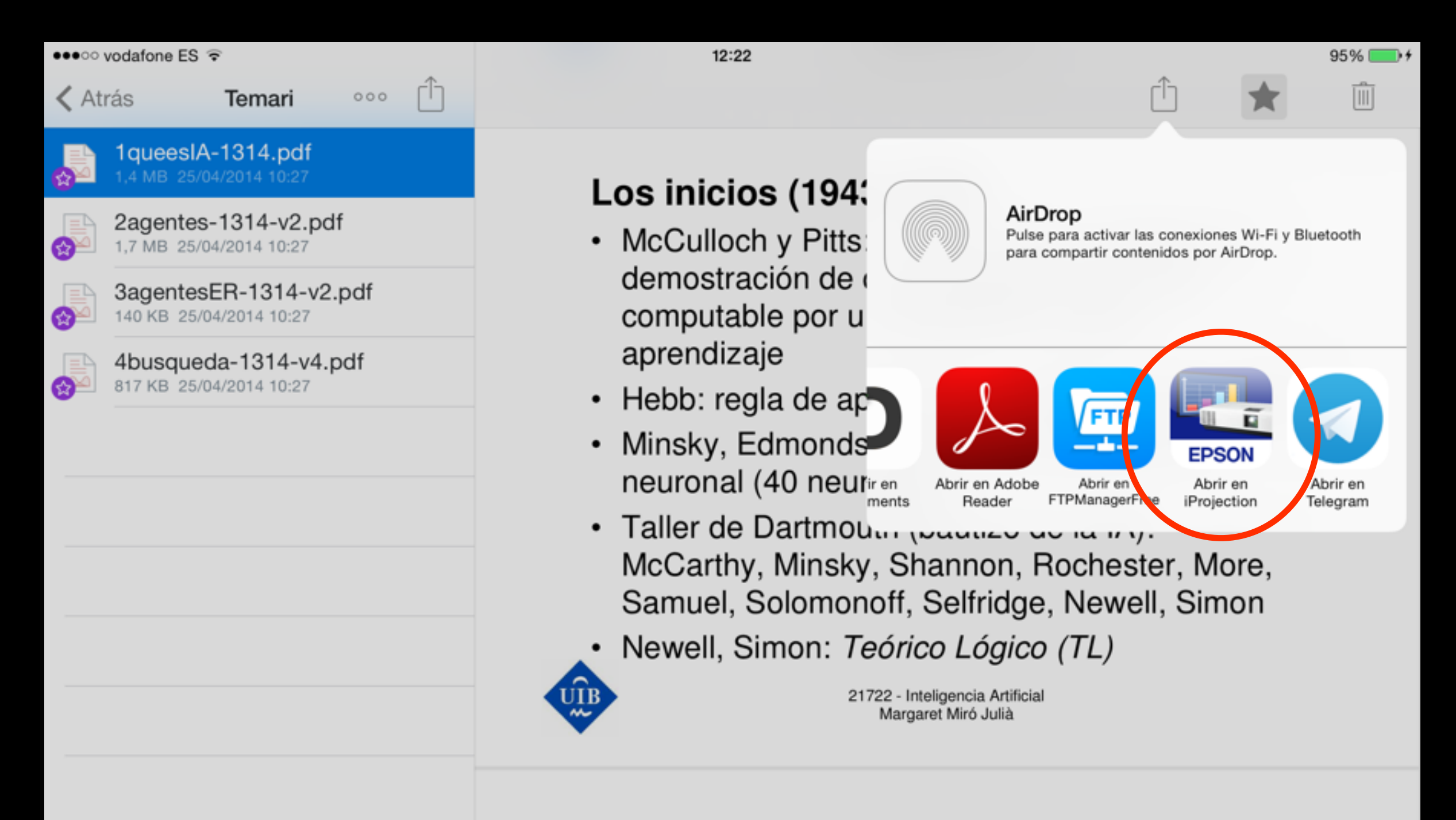

Entralaguas inicial guandage armagtatives